## Change Admin password

- 1. Log in as admin
- 2. From the System Manager drop-down at the upper right, choose Personal Settings
- 3. Specify a new password or click the Generate link to have one generated for you
  - a. Make sure you save the new admin password somewhere you'll be able to find it if needed